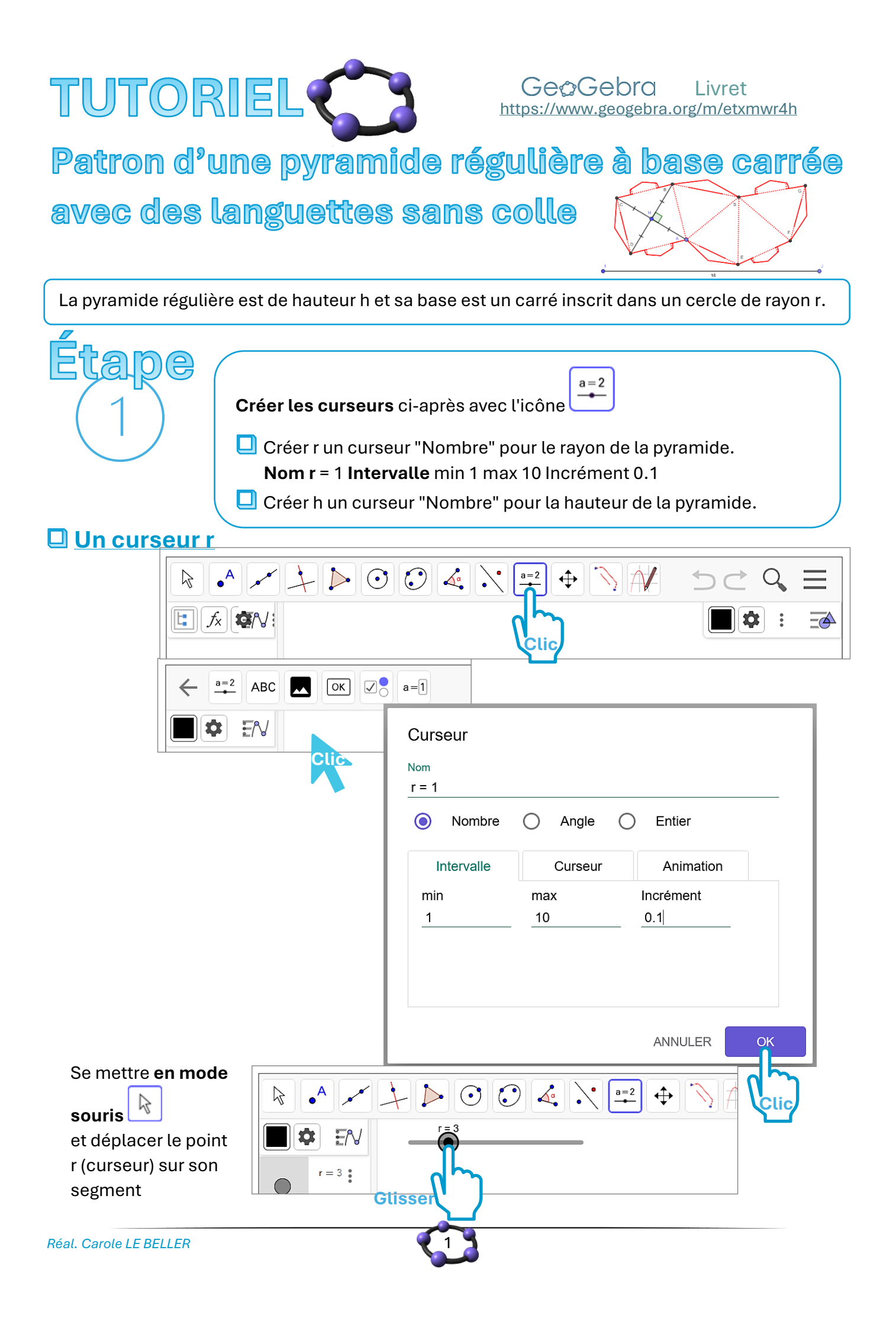

#### 🛛 <u>Un curseur h</u>

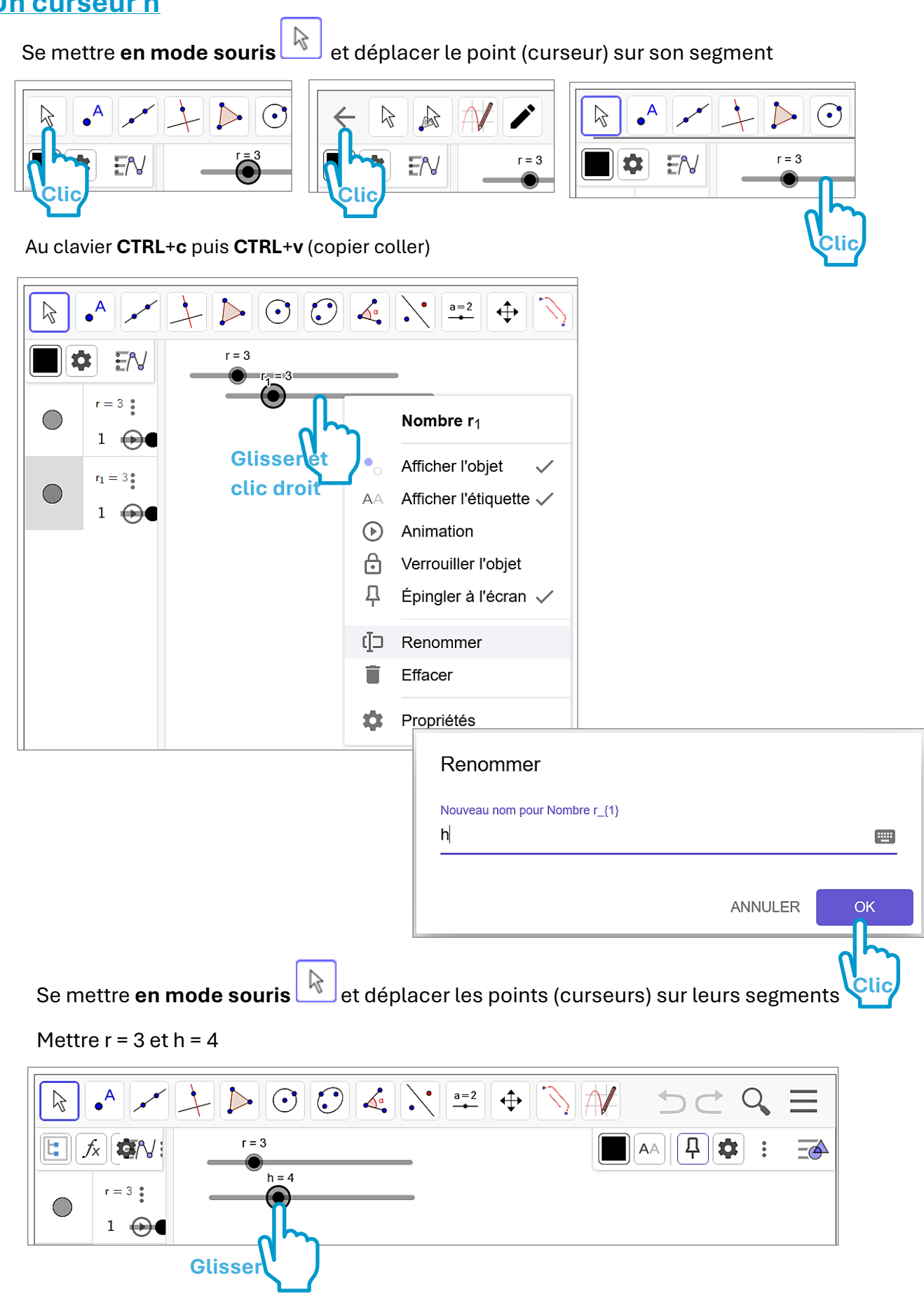

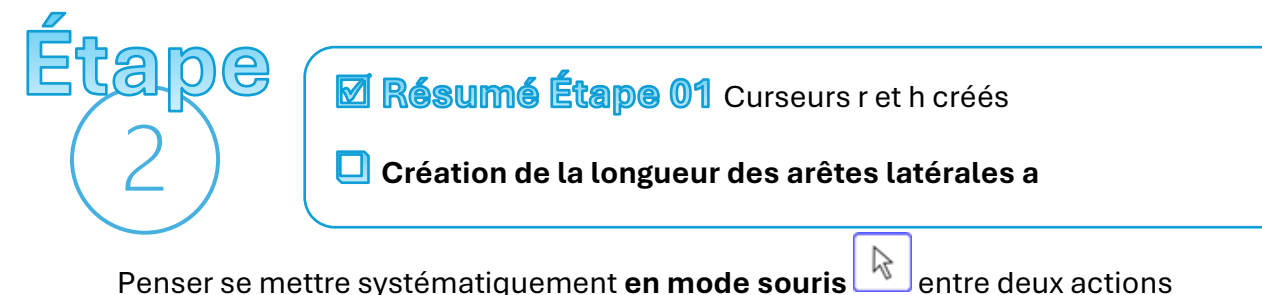

### Penser se mettre systématiquement **en mode souris** entre deux a **Bouger les points !**

Création de la longueur des arêtes latérales a en fonction de r et de h.

#### Infos :

a est obtenue en utilisant l'égalité de Pythagore dans le triangle rectangle d'hypoténuse a et de côtés r et h.

Soit a =  $\sqrt{r^2 + h^2}$ .

Pour se faire, au clavier, écrire dans la barre de saisie : "a= sqrt(r^2+h^2)" et entrée.

| Saisie $a=sqrt(r^2+h^2)$ $r=3$ $1 \rightarrow 1$ $h=4$ $1 \rightarrow 1$ $a=5$                                                                                                    |        |
|----------------------------------------------------------------------------------------------------|--------|
| Etape Résumé Étape 01 Curseurs r et h créés                                                                                                    |        |
| Image: Constraint of the second state of the second state of the seco | iles a |
| Création des points de sa base carrée                                                                                                    |        |
| Penser se mettre systématiquement <b>en mode souris</b> entre deux actions                                                                                                    |        |
| Bouger ses points !                                                                                                    |        |
| 🔲 Placer un point A libre dans le plan                                                                                                    |        |
| Le renommer H                                                                                                    |        |
| 🛄 Tracer un cercle de centre H et de rayon r                                                                                                    |        |
| (en utilisant l'icône ou en saisissant « cercle(H r) »                                                                                                    | A      |
|                                                                                                    | •      |
|                                                                                                    |        |
|                                                                                                    |        |
| Iracer la droite perpendiculaire à (HA) et passant par H                                                                                                    |        |
| Placer les points d'intersection, dans l'ordre anti-horaire                                                                                                    |        |
| B, C et D, entre les aroites et le cercle                                                                                                    |        |
| Uésafficher les droites et le cercle (clic droit « Afficher l'objet » ou clic sur le bou                                                                                                    | ton 🛡  |
| colonne de gauche)                                                                                                    |        |
|                                                                                                    |        |

| ECADE Résumé Étane 01 Curseurs ret h créés                                                                                                    |                                                        |  |
|----------------------------------------------------------------------------------------------------|--------------------------------------------------------|--|
| Image: State of the state of the state o |                                                        |  |
| Image: Interaction de la congueur de sa base serrée       Image: Interaction de la congueur de sa base serrée                                                                                                    |                                                        |  |
|                                                                                                    |                                                        |  |
| Codage des diagonates du carre                                                                                                    |                                                        |  |
| Penser se mettre systématiquement <b>en mode souris</b> Bouger ses points ! Tracer les segments [AH], [BH], [CH] et [DH]                                                                                                    | entre deux actions Basique Couleur Style Avancé Script |  |
| Coder le segment [AH] avec un trait de codage                                                                                                    | Epaisseur du trait 5                                   |  |
| Copier le style du segment [AH] sur les segments                                                                                                    | Opacité Tracé 70                                       |  |
| [BH], [CH] et [DH] avec l'icône 🔎 mise sous l'icône                                                                                                    | Style du trait:                                        |  |
| (clic icône , clic [AH], clic [BH], clic [CH], clic [DH])                                                                                                    | Début de la ligne:                                     |  |
| Coder l'angle droit ÂHB<br>(clic A, clic H, clic B) Désafficher l'étiquette de l'angle<br>Droit (clic droit "Afficher étiquette")                                                                                                    | Extrémité de la ligne:                                 |  |
| Etape<br>Résumé Étape 01 Curseurs r<br>S Résumé Étape 02 Création de                                                                                                    | et h créés<br>e la longueur des arêtes latérales a     |  |
| Résumé Étape 03 Création des points de sa base carrée                                                                                                    |                                                        |  |
| 🗹 Résumé Étape 04 Codage des diagonales du carré                                                                                                    |                                                        |  |
| Placement des languettes sur la base carrée                                                                                                    |                                                        |  |
| Penser se mettre systématiquement <b>en mode souris</b> entre deux actions<br>Bouger ses points !                                                                                                    |                                                        |  |
| Tracer [AB] en pointillé rouge en utilisant l'outil « trait en pointillé » icône                                                                                                    |                                                        |  |
| Placer la                                                                                                    |                                                        |  |
|                                                                                                    |                                                        |  |
| U Placer la                                                                                                    |                                                        |  |
|                                                                                                    |                                                        |  |
|                                                                                                    | -                                                      |  |

4

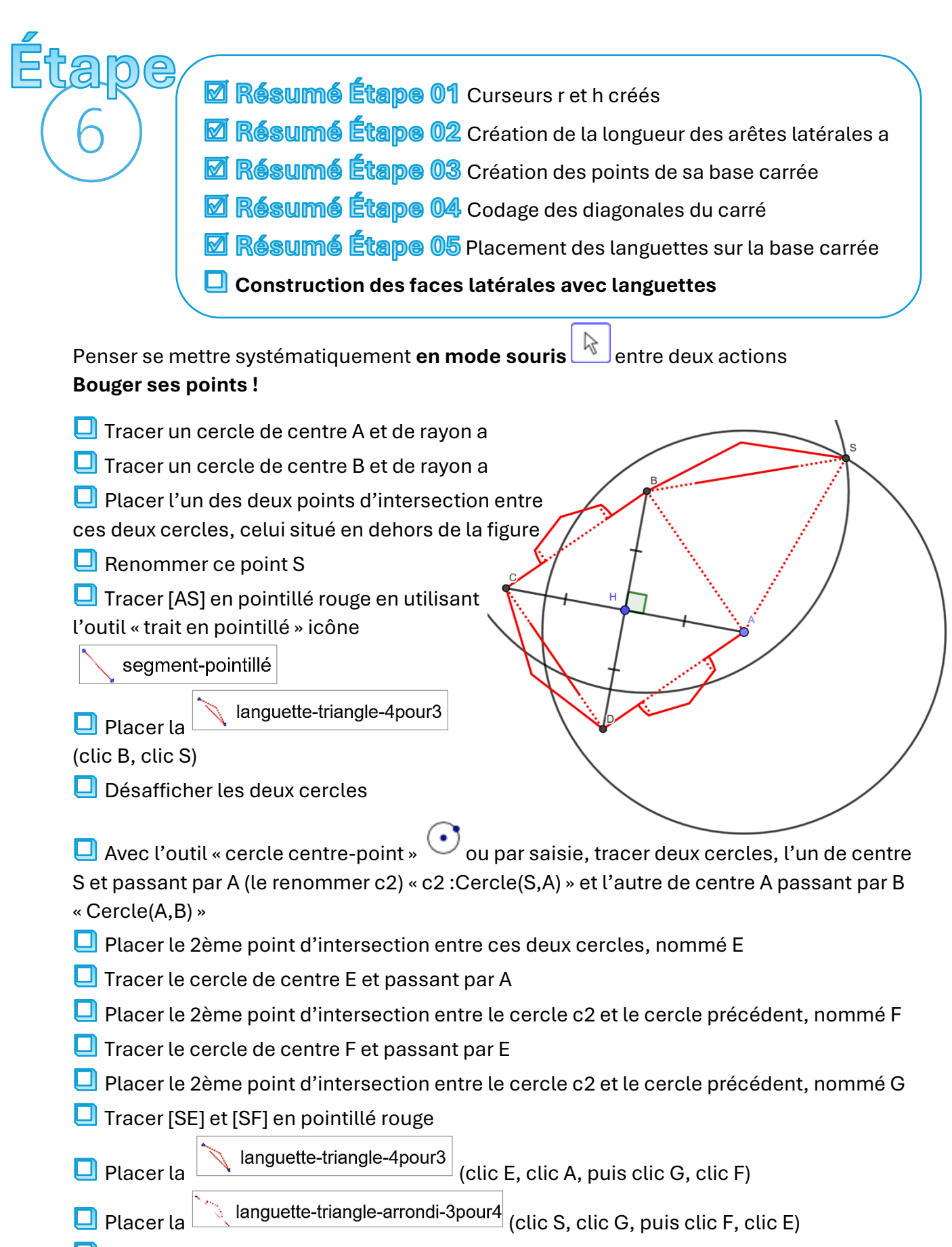

ᆜ Désafficher les cercles

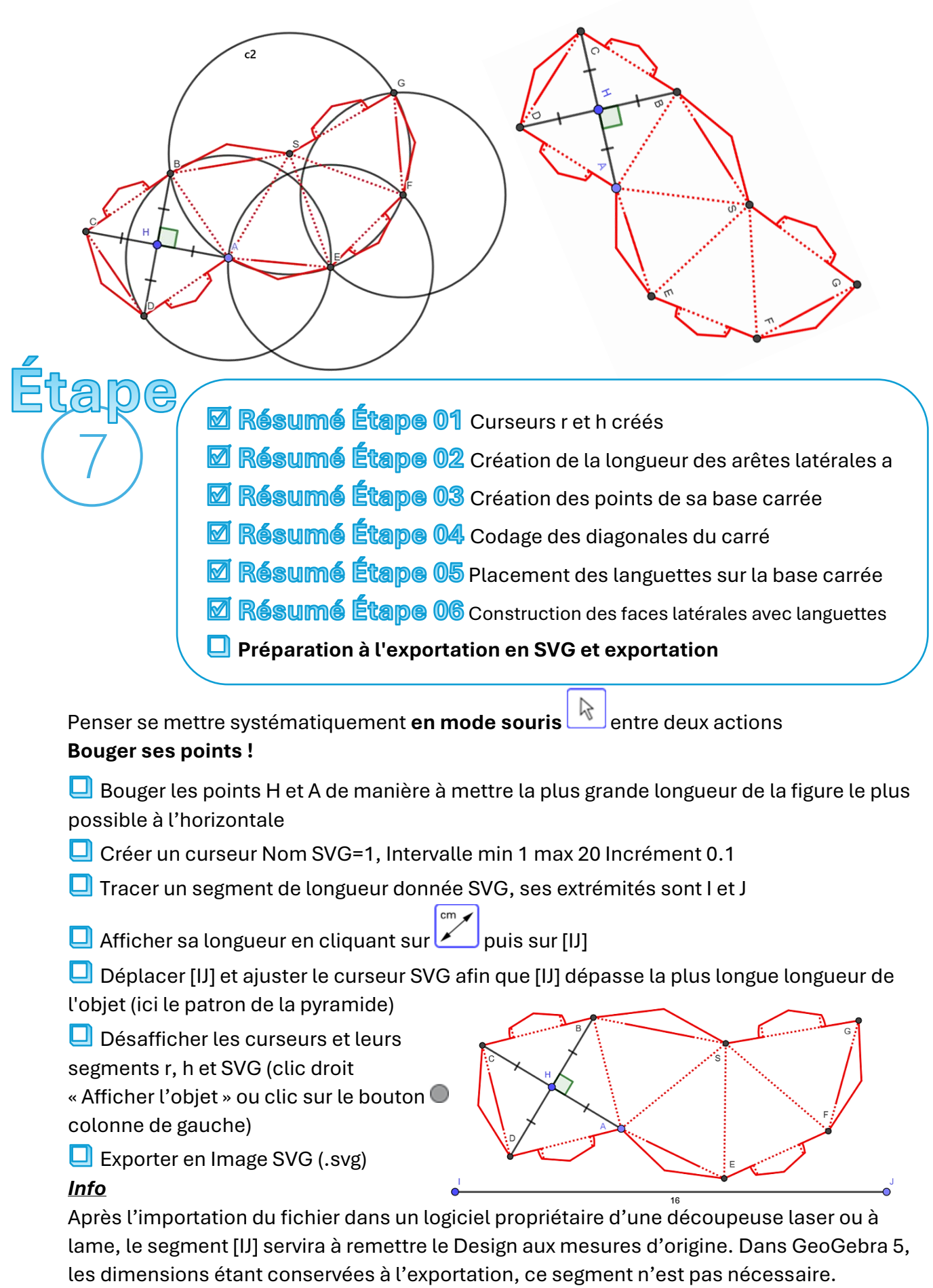

Si l'impression du Design (codage et lettres) n'est pas souhaitée, l'étape 4 est inutile et les points à la fin de l'étape 6 peuvent être désaffichés.

## Fin

- **Résumé Étape 01** Curseurs r et h créés
- Résumé Étape 02 Création de la longueur des arêtes latérales a
- 🗹 Résumé Étape 03 Création des points de sa base carrée
- 🗹 Résumé Étape 04 Codage des diagonales du carré
- 🗹 Résumé Étape 05 Placement des languettes sur la base carrée
- 🗹 Résumé Étape 06 Construction des faces latérales avec languettes
- Résumé Étape 07 Préparation à l'exportation en SVG et exportation

## Visuels

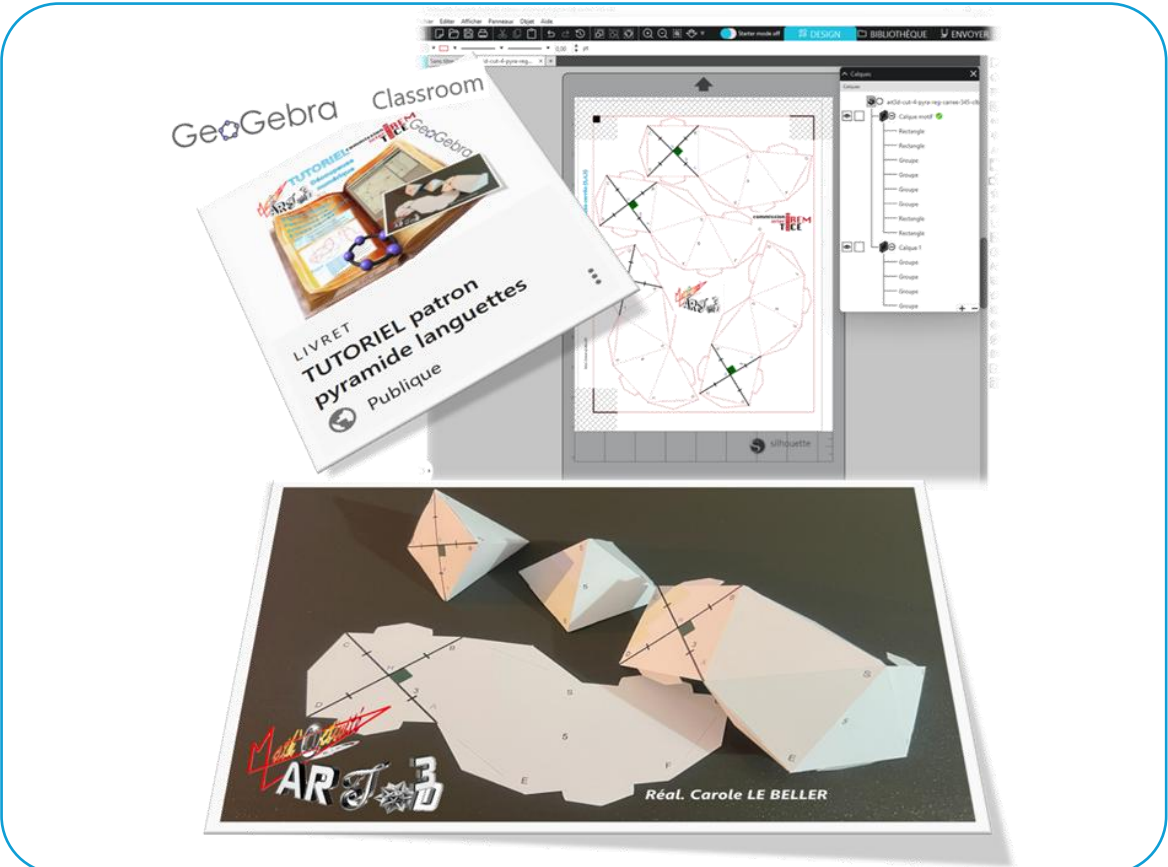

# Liens

Liens vers ce livret dans la plateforme GeoGebra : <u>https://www.geogebra.org/m/etxmwr4h</u>

Liens vers le tutoriel d'accompagnement **de l'importation du fichier SVG dans le logiciel** Silhouette Studio (logiciel propriétaire des découpeuses à lame de la gamme Silhouette) **à la** découpe de la pyramide à la page Étape Découpe : <u>https://www.geogebra.org/m/aqcvku3f</u>

Lien vers le tutoriel d'**installation des outils languettes dans GeoGebra**, les outils languettes n'étant pas dans les outils de base de GeoGebra à la page *Étape Intro* : <u>https://www.geogebra.org/m/cepfd7dm</u>

Liens vers les appliquettes publiques GeoGebra de Carole Le Beller : <u>https://www.geogebra.org/u/carolelebeller</u>

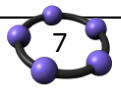